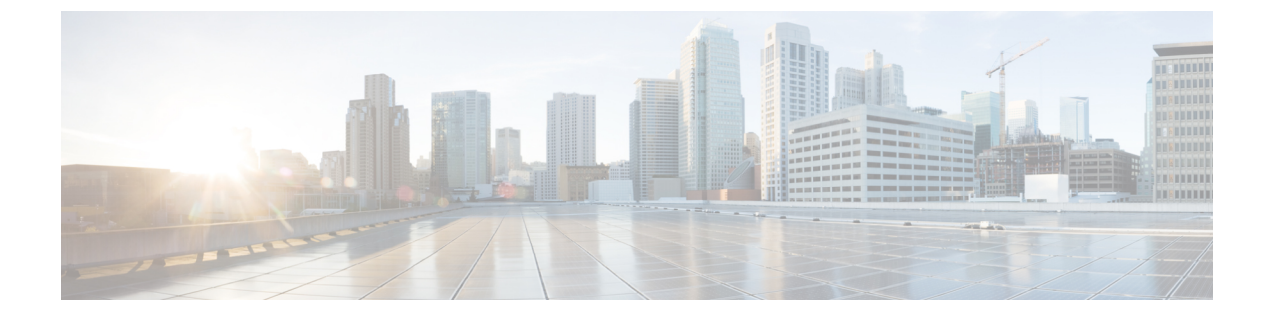

# Cisco UCS Central への Cisco UCS ドメインの 登録

この章の内容は、次のとおりです。

- Cisco UCS ドメインの登録, 1 ページ
- Cisco UCS Manager と Cisco UCS Central 間のポリシー解決, 2 ページ
- Cisco UCS ドメインの Cisco UCS Central への登録, 3 ページ
- Cisco UCS Manager と Cisco UCS Central 間のポリシー解決の変更, 4 ページ
- Cisco UCS ドメインの Cisco UCS Central からの登録解除, 5 ページ

### Cisco UCS ドメインの登録

Cisco UCS Central により、データセンターで一部またはすべての Cisco UCS ドメイン を管理できます。

Cisco UCS Central によって Cisco UCS ドメイン を管理する場合は、そのドメインを登録する必要 があります。登録するときに、どのポリシーのタイプ、およびバックアップとファームフェアな どのその他の設定が Cisco UCS Central または Cisco UCS Manager によって管理されるかを選択す る必要があります。登録されたすべての Cisco UCS ドメイン で同じタイプのポリシーおよび設定 を Cisco UCS Central によって管理するか、または登録された各 Cisco UCS ドメイン に異なる設定 を選択できます。

Cisco UCS ドメイン を Cisco UCS Central に登録する前に、次の作業を実行します。

- NTP サーバと正しいタイム ゾーンを、Cisco UCS Manager と Cisco UCS Central の両方に設定 して、それらが同期されるようにします。 Cisco UCS ドメイン と Cisco UCS Centralの日時が 同期していない場合、登録が失敗する可能性があります。
- ・次のホスト名または IP アドレスを取得します: Cisco UCS Central
- ・Cisco UCS Central を展開した際に設定した共有秘密を取得します

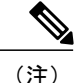

Cisco UCS Central に登録されているドメイン内の Cisco UCS Manager によって使用されている IP アドレスを変更またはスワップすることはできません。 その IP アドレスを変更またはス ワップする必要がある場合は、最初にCisco UCS Central からのドメインを登録解除する必要が あります。IP アドレスを変更またはスワップした後、Cisco UCS ドメインを再登録できます。

## Cisco UCS Manager と Cisco UCS Central 間のポリシー解決

Cisco UCS Central に登録する各 Cisco UCS ドメイン では、特定のポリシーおよび設定を管理する アプリケーションを選択できます。 このポリシー解決は、同じ Cisco UCS Central に登録したすべ ての Cisco UCS ドメイン で同じである必要はありません。

これらのポリシーおよび設定を解決するには、次のオプションを使用します。

•[Local]:ポリシーまたは設定は、Cisco UCS Manager によって決定および管理されます。

•[Global]:ポリシーまたは設定は、Cisco UCS Central によって決定および管理されます。

次のテーブルには、Cisco UCS Manager または Cisco UCS Central のいずれかで管理するように選択 できるポリシーおよび設定のリストを示します。

| 名前                                     | 説明                                                                                                    |
|----------------------------------------|----------------------------------------------------------------------------------------------------|
| [Infrastructure & Catalog<br>Firmware] | 機能カタログおよびインフラストラクチャファームウェアポリ<br>シーがローカルで定義されるか、または Cisco UCS Central から<br>取得されるかどうかを決定します。                         |
| [Time Zone Management]                 | タイム ゾーンおよび NTP サーバの設定がローカルで定義され<br>るか、または Cisco UCS Central から取得されるかどうかを決定<br>します。                                  |
| [Communication Services]               | HTTP、CIM XML、Telnet、SNMP、Web セッション制限、管理<br>インターフェイスモニタリングポリシー設定が、ローカルまた<br>は Cisco UCS Central のどちらで定義されるかを決定します。   |
| [Global Fault Policy]                  | グローバル障害ポリシーが、ローカルまたは Cisco UCS Central のどちらで定義されるかを決定します。                                                           |
| [User Management]                      | 認証とネイティブ ドメイン、LDAP、RADIUS、TACACS+、ト<br>ラストポイント、ロケール、およびユーザロールが、ローカル<br>または Cisco UCS Central のどちらで定義されるかを決定しま<br>す。 |
| [DNS Management]                       | DNS サーバが、ローカルまたは Cisco UCS Central のどちらで定<br>義されるかを決定します。                                                           |

| 名前                         | 説明                                                                                                   |
|----------------------------|----------------------------------------------------------------------------------------------------|
| [Backup & Export Policies] | 完全な状態のバックアップ ポリシーおよびすべてのコンフィ<br>ギュレーションのエクスポート ポリシーが、ローカルまたは<br>Cisco UCS Central のどちらで定義されるかを決定します。 |
| [Monitoring]               | Call Home、Syslog、および TFTP Core Exporter 設定がローカル<br>または Cisco UCS Central のどちらで定義されるかを決定しま<br>す。      |
| [SEL Policy]               | SEL ポリシーが、ローカルまたは Cisco UCS Central のどちらで<br>定義されるかを決定します。                                           |
| [Power Allocation Policy]  | グローバルな電力割り当てポリシーがローカルまたはCisco UCS Central のどちらで定義されるかを決定します。                                         |
| [Power Policy]             | 電源ポリシーが、ローカルまたは Cisco UCS Central のどちらで<br>定義されるかを決定します。                                             |

## Cisco UCS ドメインの Cisco UCS Central への登録

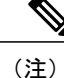

Cisco UCS Central に登録されているドメイン内の Cisco UCS Manager によって使用されている IP アドレスを変更またはスワップすることはできません。 その IP アドレスを変更またはス ワップする必要がある場合は、最初にCisco UCS Central からのドメインを登録解除する必要が あります。IP アドレスを変更またはスワップした後、Cisco UCS ドメインを再登録できます。

#### はじめる前に

NTP サーバと正しいタイムゾーンを、Cisco UCS Manager と Cisco UCS Central の両方に設定して、 それらが同期されるようにします。 Cisco UCS ドメイン と Cisco UCS Centralの日時が同期してい ない場合、登録が失敗する可能性があります。

#### 手順

- **ステップ1** [Navigation] ペインの [Admin] タブをクリックします。
- **ステップ2** [Admin] タブで、[All] > [Communication Management] を展開します。
- ステップ3 [UCS Central] ノードをクリックします。
- ステップ4 [Work] ペインの [UCS Central] タブをクリックします。
- **ステップ5** [Actions] 領域で、[Register With UCS Central] をクリックします。
- **ステップ6** [Register with UCS Central] ダイアログボックスで、次の手順を実行します。

| a) | 次のフ | ィール | ドに入力 | します。 |
|----|-----|-----|------|------|
|----|-----|-----|------|------|

| 名前                              | 説明                                                                                                    |  |  |
|---------------------------------|----------------------------------------------------------------------------------------------------|--|--|
| [Hostname/IP Address] フィール<br>ド | Cisco UCS Central が展開される仮想マシンのホスト名または<br>IP アドレス。                                                                                                    |  |  |
|                                 | <ul> <li>(注) IPアドレスではなくホスト名を使用する場合、DNS<br/>サーバを設定する必要があります。Cisco UCSドメ<br/>インが Cisco UCS Central に登録されていないか、<br/>DNS Management が [local] に設定されている場合、<br/>DNS サーバを Cisco UCS Manager に設定します。<br/>Cisco UCSドメインが Cisco UCS Central に登録され<br/>ており、DNS Management が [global] に設定されて<br/>いる場合、DNS サーバを Cisco UCS Central に設定<br/>します。</li> </ul> |  |  |
| [Shared Secret] フィールド           | Cisco UCS Central が配置された後に設定された共有秘密(またはパスワード)。                                                                                                    |  |  |

- b) [Policy Resolution Control] 領域の各フィールドで、次のいずれかのオプションボタンをクリックします。
  - •[Local]:ポリシーまたは設定は、Cisco UCS Manager によって決定および管理されます。
  - •[Global]:ポリシーまたは設定は、Cisco UCS Central によって決定および管理されます。

c) [OK] をクリックします。

# Cisco UCS Manager と Cisco UCS Central 間のポリシー解決 の変更

#### 手順

- ステップ1 [Navigation] ペインの [Admin] タブをクリックします。
- **ステップ2** [Admin] タブで、[All] > [Communication Management] を展開します。
- ステップ3 [UCS Central] ノードをクリックします。
- ステップ4 [Work] ペインの [UCS Central] タブをクリックします。
- **ステップ5** [Policy Resolution Control]領域の各フィールドで、次のいずれかのオプションボタンをクリックします。

•[Local]:ポリシーまたは設定は、Cisco UCS Manager によって決定および管理されます。

•[Global]:ポリシーまたは設定は、Cisco UCS Central によって決定および管理されます。

**ステップ6** [Save Changes] をクリックします。

### **Cisco UCS** ドメインの Cisco UCS Central からの登録解除

Cisco UCS ドメインをCisco UCS Centralから登録解除すると、Cisco UCS Managerはグローバル ポ リシーへの更新を受け取らなくなります。

#### 手順

- **ステップ1** [Navigation] ペインの [Admin] タブをクリックします。
- ステップ2 [Admin] タブで、[All] > [Communication Management] を展開します。
- ステップ3 [UCS Central] ノードをクリックします。
- ステップ4 [Work] ペインの [UCS Central] タブをクリックします。
- ステップ5 [Actions] 領域で、[Unregister From UCS Central] をクリックします。
- ステップ6 Cisco UCS Manager GUI に確認ダイアログボックスが表示されたら、[Yes] をクリックします。
- **ステップ7** [OK] をクリックします。